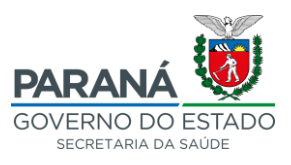

## AVISO n.º 162/2023-SESA

# EMISSÃO DE ORDEM DE COMPRA NO SISTEMA GMS - PROCESSOS DE ADESÃO EM ATA DE REGISTRO DE PREÇOS

Considerando as orientações contidas no Decreto Estadual nº 5.880 de 7 de outubro de 2020, o qual torna obrigatório aos órgãos e entidades da Administração Pública do Estado do Paraná registrar e manter atualizado todos os dados e informações junto ao Sistema de Gestão de Materiais, Obras e Serviços – GMS;

Informamos que todos os órgãos que formalizarem Adesões em Atas de Registro de Preços gerenciadas pela Secretaria de Estado da Saúde deverão **emitir as ordens de compras** – ou lançar os respectivos contratos, quando estiver previsto no edital – **no sistema GMS** imediatamente após receber o retorno do protocolo com a liberação da cota da Ata.

Destaca-se que as liberações de **Adesões em Atas** serão formalizadas **exclusivamente por meio de processos protocolados no sistema e-protocolo** (https://www.eprotocolo.pr.gov.br/) tramitados para a SESA (local e-protocolo: SESA/DAD/CGOV), devendo o processo ser instruído conforme lista de verificação padronizada pela PGE/PR, com aceite prévio do fornecedor detentor da Ata de Registro de Preços.

O passo a passo de como realizar esse lançamento da ordem de compra no sistema está detalhado no Anexo 1 deste aviso.

Curitiba, 01 de agosto de 2023.

**Coordenação de Governança em Aquisições** SESA/DAD/CGOV

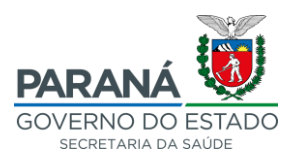

## ANEXO 1

## PASSO A PASSO - EMITINDO A SOLICITAÇÃO DE COMPRA DA ADESÃO/CARONA

Os órgãos aderentes das Atas de Registro de Preços da SESA deverão providenciar o correto preenchimento do Sistema GMS após a liberação da cota pela SESA.

Existem duas formar de lançar a solicitação no GMS para gerar a baixa da quantidade da cota da Ata: 1) quanto for celerbado contrato; 2) quando o contrato for substituído por nota de empenho.

**OBS**: o Edital da Licitação trará a previsão de qual instrumento será adotado. Para verificar qual a opção correta deve ser acessado o Anexo VIII do Edital da Licitação (O edital pode ser acessado por meio do portal da Transparência da SESA – ver <u>AVISO Nº 133/2022</u> da SESA.

#### Situação 1 - Contrato

Se o Edital da Licitação previu a elaboração de Contrato, a baixa do saldo da Ata será gerada com o lançamento do contrato no GMS pelo setor responsável (verificar com o profissional responsável da divisão de contratos do órgão).

Neste caso o setor demandante não precisará realizar lançamentos no GMS, pois isso ficará a cargo do setor responsável pelos contratos.

#### Situação 1 – Apenas Nota de Empenho

Se o Edital da Licitação previu a substituição do contrato por Nota de Empenho, a baixa do saldo da Ata será gerada a partir do lançamento da "Solicitação de Compra da Adesão" no sistema GMS.

Esse lançamento é realizado pelo setor que demandou a Adesão, ou pelo setor que enviará a ordem de compra ao fornecedor.

Para realizar o lançamento da "Solicitação de Compra da Adesão" devem ser seguidos os passos abaixo:

#### PASSO 1 - SOLICITAÇÃO DE COMPRA - ADESÃO/CARONA

Fase Interna > Carona > Manter / Avaliar Solicitação Carona

| GM                                      | GESTÃO DE<br>MATERIAIS<br>E SERVIÇOS |                               |                                 |                    |           |                     |                                 |                       |  |  |
|-----------------------------------------|--------------------------------------|-------------------------------|---------------------------------|--------------------|-----------|---------------------|---------------------------------|-----------------------|--|--|
| Catálogo de Itens                       | Fornecedor (NOVO)                    | Fase Interna                  | Fase Externa                    | Compras-P          | R         | Contratos           | Sair                            |                       |  |  |
| Segunda, 10 de Julho de 202             | 23 . 09-57-55                        | Cadastros                     | •                               |                    |           |                     |                                 |                       |  |  |
| beganda, ro de banio de zor             |                                      | Pesquisa de Preço             | •                               |                    |           |                     |                                 |                       |  |  |
|                                         |                                      | Previsão de Consumo NOVO      | •                               |                    | DEBORA TA | ZINASSO DE OLIVEIRA | l, seu último acesso ocorreu er | m 07/07/2023 17:29:49 |  |  |
|                                         |                                      | COP / Orçamento               | 0                               |                    |           | Se                  | is hem vindo(s)                 |                       |  |  |
|                                         |                                      | Solicitação Compra/Licitação  | 0                               | seja bem-vindo(a); |           |                     |                                 |                       |  |  |
|                                         |                                      | Processo Compra / Licitação   | 0                               |                    |           |                     |                                 |                       |  |  |
|                                         |                                      | Carona                        | Manter / Avaliar So             | licitação Carona   |           |                     |                                 |                       |  |  |
|                                         |                                      | Ordem de Compra               | <sup>e</sup> Manter Liberação ( | Carona             |           |                     |                                 |                       |  |  |
|                                         |                                      | Ordem de Serviço              | Rel. Liberação uso              | do SRP             |           |                     |                                 |                       |  |  |
| Segunda, 10 de Julho de 2023 - 09:57:55 |                                      | Ata SRP                       | 0                               |                    |           |                     |                                 |                       |  |  |
|                                         |                                      | Renegociação SRP              | •                               |                    |           |                     |                                 |                       |  |  |
|                                         |                                      | SEI-CED                       | •                               |                    |           |                     |                                 |                       |  |  |
|                                         |                                      | Intenção de Registro de Preço | •                               |                    |           |                     |                                 |                       |  |  |
|                                         |                                      | Manual Fase Interna           |                                 |                    |           |                     |                                 |                       |  |  |

Clicar em "Incluir"

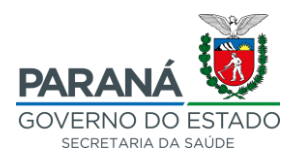

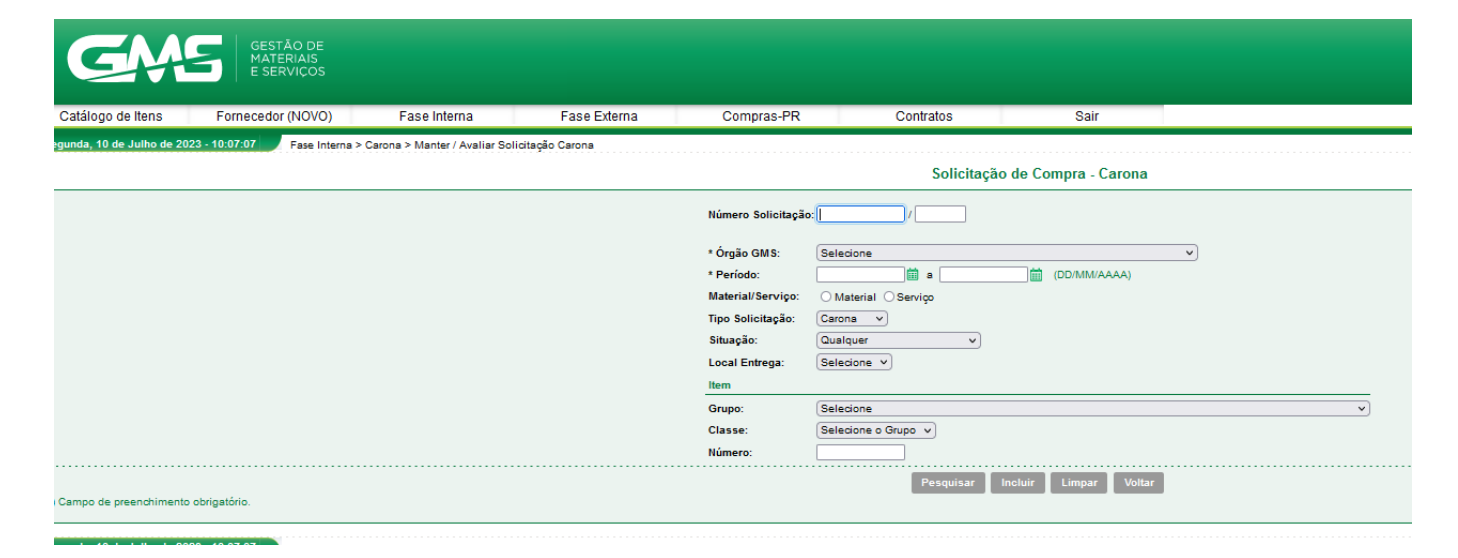

## Preencher todos os campos conforme o objeto da carona

- \* Data do Ato Convocatório: (data da publicação do DIOE)
- \* CPF do Responsável: (Ordenador de despesas do órgão)

# Após preencher todos os itens clicar em "Gravar" (anotar o número da solicitação para posteriormente emitir a ordem de compra)

#### Clicar na opção "Selecionar Itens"

**Grupo**: (dois primeiros dígitos dos códigos dos itens liberados na carona) **Classe**: (quatro primeiros dígitos dos códigos dos itens liberados na carona) ex.: *"6501.32 Dipirona Sódica, 500 mg/ml"* ... Classe 65, Grupo 6510

Clicar em "Pesquisar itens"

Selecionar os itens a serem adquiridos

Clicar em "Adicionar" e voltar

Clicar no símbolo de lápis verde ao lado dos itens e preencher a quantidade e local de entrega

Após preencher todos os itens clicar em "voltar"

Concluir a solicitação

## PASSO 2 - INCLUIR AS INFORMAÇÕES ORÇAMENTÁRIAS

Fase Interna > Solicitação Compra/Licitação > Info. Dotação Orçamentária (NOVO)

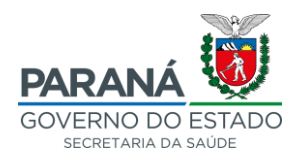

| GM                         | GESTÃO DE<br>MATERIAIS<br>E SERVIÇOS        |                              |                                 |                                                                           |                                                        |                      |                    |   |  |  |
|----------------------------|---------------------------------------------|------------------------------|---------------------------------|---------------------------------------------------------------------------|--------------------------------------------------------|----------------------|--------------------|---|--|--|
| Catálogo de Itens          | Fornecedor (NOVO)                           | Fase Interna                 | Fase Externa                    | Compras-PR                                                                | Contratos                                              | Sair                 |                    |   |  |  |
| egunda, 10 de Julho de 202 | 23 - 10:50:44 Fase Interna > 3              | Solicitação Compra/Licitação | > Info. Dotação Orçamentária (N | 0V0)                                                                      |                                                        |                      |                    |   |  |  |
|                            | Vincular Dotação Orçamentária à Solicitação |                              |                                 |                                                                           |                                                        |                      |                    |   |  |  |
|                            |                                             |                              |                                 | Número da S<br>* Órgão GMS<br>* Período:<br>Tipo Solicitaç<br>* Situação: | olicitação:<br>Selecione<br>ção: Qualquer<br>Selecione |                      | ×<br>IM/AAAA)<br>× | ) |  |  |
| ) Campo de preenchimento   | obrigatório.                                |                              |                                 |                                                                           | Pese                                                   | quisar Limpar Voltar |                    |   |  |  |
| egunda, 10 de Julho de 202 | 23 - 10:50:44                               |                              |                                 |                                                                           |                                                        |                      |                    |   |  |  |

Digitar o número da solicitação gerada no passo anterior e clicar em "pesquisar"

## Clicar em "informar dotação orçamentária"

Preencher as informações orçamentárias conforme conta no processo de compra e na Nota de Empenho;

## Clicar em "confirmar"

**OBS**: para preencher essas informações o usuário do GMS precisa estar autorizado, normalmente este campo é liberado para usuário do setor financeiro ou NFS do órgão (verificar que é o usuário responsável do seu órgão).

## PASSO 3 - "AVALIAR" A SOLICITAÇÃO DE COMPRA DA ADESÃO

Para AVALIAR a solicitação de compra acessar as abas: *Fase Interna > Ordem de Compra > Gerar Ordem de Compra* 

Preencher o número da solicitação de compra gerado no passo 1 e clicar em "pesquisar"

**Obs**: a data de autorização se refere a data em que o ordenador de despesas do órgão demandante autorizou a emissão da nota de empenho;

Clicar no ícone "Avaliar"

Clicar em "Aprovar todos os itens"

## PASSO 4 – EMITIR A ORDEM DE COMPRA/SERVIÇO DA SOLICITAÇÃO

Para emitir a ordem de compra acessar as abas: *Fase Interna > Ordem de Compra > Gerar Ordem de Compra* 

Digitar o número da solicitação de compra (gerado no passo 1) no campo específico

Clicar em "pesquisar"

Expandir o campo "Solicitações em Registro de Preço/Carona" clicando no símbolo "+"

Preencher os dados solicitados e concluir

**OBS**: Se não for gerado o PDF da ordem de compra nesse campo, é possível emitir o PFD na aba "*Fase* Interna > Ordem de Compra > PDF Ordem de Compra".